# Telemedicine Visit from an Ipad or Iphone

\*\*\*This needs to be done before your appointment time\*\*\*

📶 Verizon 🗢

Search

Discover

keyboard fonts video maker food tracker football games

Suggested

Onnect – Pair

Meow Match Connect by Color &

Matching Puzzle Connect the pairs in 3 lines

1. Go to App Store.

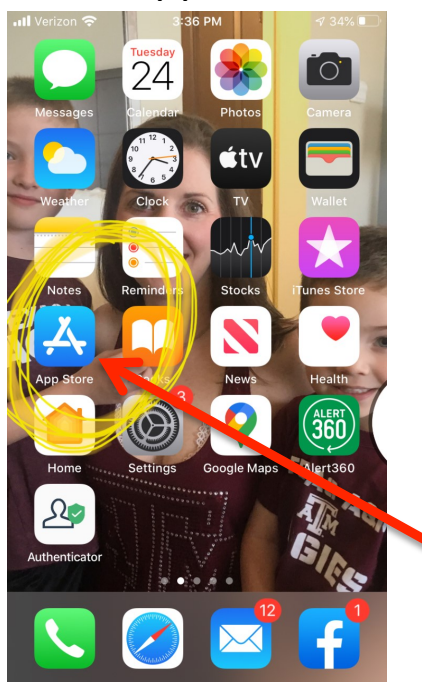

#### 2. Click on the "Search" button.

GET

٩

0

3:37 PM

Q Games, Apps, Stories, and More

3. Type in the word "<u>Zoom</u>" and

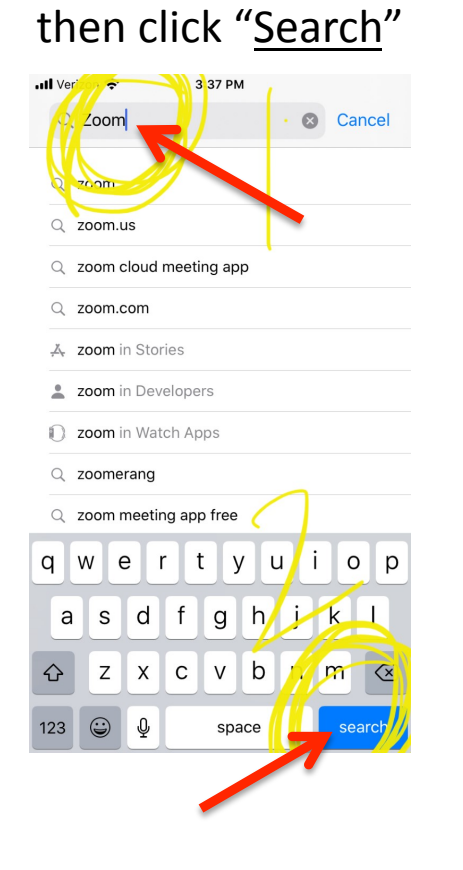

# 4. Click "<u>Get</u>" or "<u>Open</u>" on the app. It will take a minute or so to load.

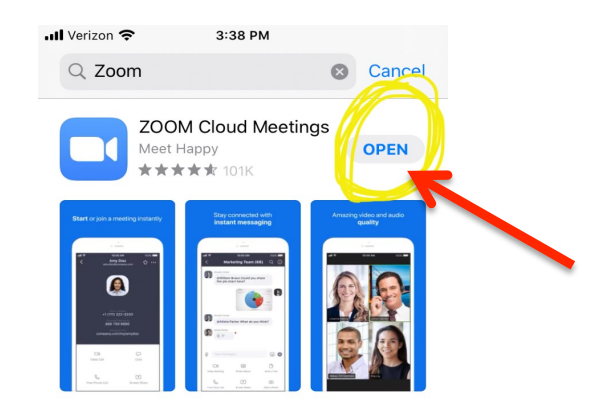

<u>Қ</u> story Stream Yourself

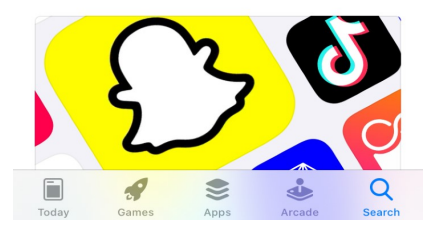

5. Next, go to your <u>Settings</u> button.

### 6. Click on <u>Privacy</u> button, then the <u>Microphone</u> button.

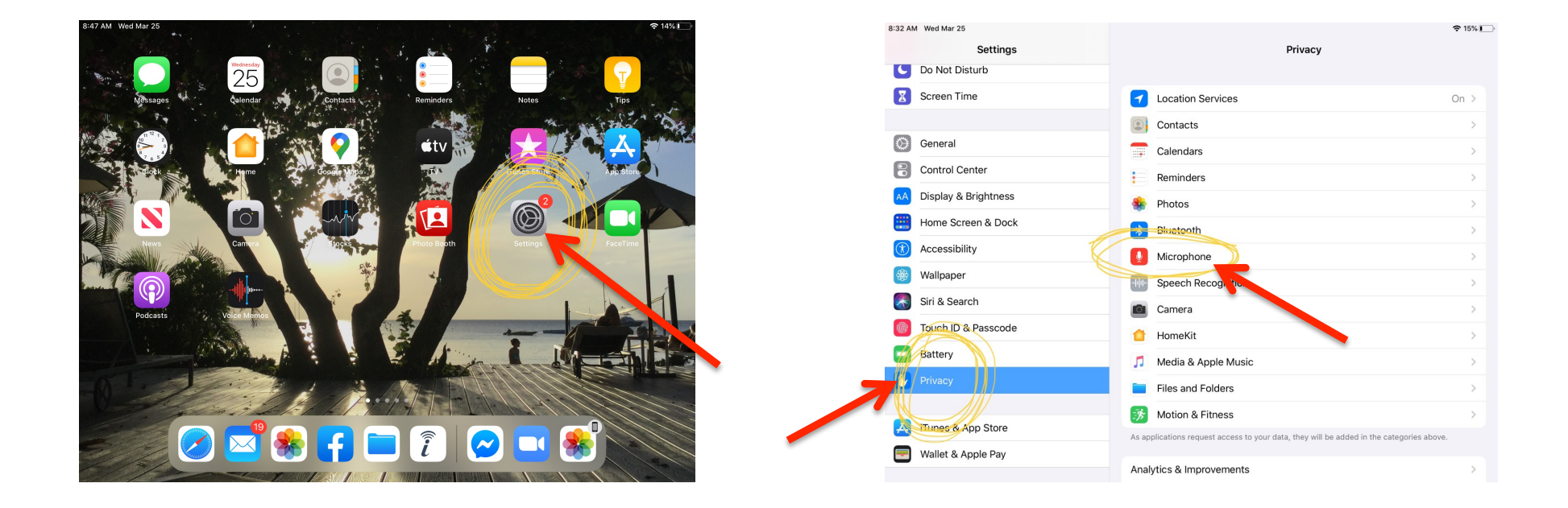

 Make sure your Microphone for Zoom is turned on. We have to be able to hear you. It should be green. Touch the circle to turn it on.

| 8:32 AN | / Wed Mar 25         |       |                             |                                           |
|---------|----------------------|-------|-----------------------------|-------------------------------------------|
|         | Settings             | Priva | су                          | Microphone                                |
| C       | Do Not Disturb       |       |                             |                                           |
| I       | Screen Time          | 6     | Facebook                    |                                           |
|         |                      |       | Messenger                   |                                           |
| $\odot$ | General              |       | Zoom                        |                                           |
|         | Control Center       | Appli | cations that have requested | access to the microphone will appear here |
| AA      | Display & Brightness |       |                             |                                           |
|         | Home Screen & Dock   |       |                             |                                           |
| Ì       | Accessibility        |       |                             |                                           |
| *       | Wallpaper            |       |                             |                                           |
|         | Siri & Search        |       |                             |                                           |
|         | Touch ID & Passcode  |       |                             |                                           |
|         | Battery              |       |                             |                                           |
|         |                      |       |                             |                                           |
|         |                      |       |                             |                                           |
| Å       | iTunes & App Store   |       |                             |                                           |
|         | Wallet & Apple Pay   |       |                             |                                           |
|         |                      |       |                             |                                           |
|         |                      |       |                             |                                           |

## 8. Click on "<u>Privacy</u>" again and now click on "<u>Camera</u>".

| 8:32 AM | Wed Mar 25           |                                                                                         | 奈 15% 💽 |
|---------|----------------------|-----------------------------------------------------------------------------------------|---------|
|         | Settings             | Privacy                                                                                 |         |
| C       | Do Not Disturb       |                                                                                         |         |
| I       | Screen Time          | Location Services                                                                       | On >    |
|         |                      | Contacts                                                                                | >       |
| $\odot$ | General              | Calendars                                                                               | >       |
|         | Control Center       | Reminders                                                                               | >       |
| AA      | Display & Brightness | Photos                                                                                  | >       |
|         | Home Screen & Dock   | 8 Bluetooth                                                                             | >       |
| Ì       | Accessibility        | Microphone                                                                              | >       |
| *       | Wallpaper            | Speech Recognition                                                                      | >       |
|         | Siri & Search        | Camera                                                                                  | >       |
|         | Touch ID & Passcode  | HomeKit                                                                                 | >       |
|         | Battery              | Media & Apple Music                                                                     | >       |
|         | Privacy              | Files and Folders                                                                       | >       |
|         |                      | Motion & Fitness                                                                        | >       |
| Ą       | iTunes & App Store   | s applications request access to your data, they will be added in the categories above. |         |
|         | Wallet & Apple Pay   | Analytics & Improvements                                                                | >       |

 Make sure your camera for Zoom is turned on. We have to be able to see you. It should be green. Touch the circle to turn it on.

| 8:32 AM Wed Mar 25      | € 15%                                                                                                    |
|-------------------------|----------------------------------------------------------------------------------------------------|
| Settings                | Privacy Camera                                                                                                    |
| Do Not Disturb          |                                                                                                    |
| Screen Time             | Photos and videos taken with the camera may contain other information, such as where and<br>when they were taken, and the depth of field. |
|                         | 1Password                                                                                                    |
| General                 |                                                                                                    |
| Control Center          | Angry Birds                                                                                                    |
| AA Display & Brightness | Camp Pokémon                                                                                                    |
| Home Screen & Dock      | Facebook                                                                                                    |
| (1) Accessibility       | Messenger                                                                                                    |
| 🛞 Wallpaper             | PhotoCollage                                                                                                    |
| Siri & Search           | TOUGHDOG VIEWER                                                                                                    |
| Touch ID & Passcode     | Zoom                                                                                                    |
| Battery                 | Apps that have requested access to the camera will appear here.                                                                           |
| Privacy                 |                                                                                                    |
|                         | -                                                                                                    |
| iTunes & App Store      |                                                                                                    |
| Wallet & Apple Pay      |                                                                                                    |
|                         |                                                                                                    |

10. All the above steps need to be completed before your appointment time begins.
Please call the office before your appointment if you need further assistance in preparing for your appointment.

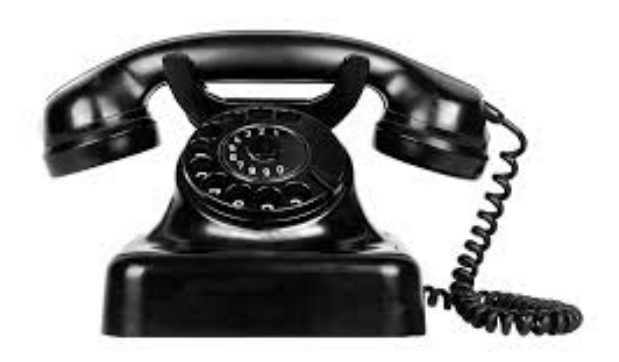

972.496.6937

The steps below are needed once the office calls you for your appointment. Please review the steps to familiarize yourself (or practice with a friend) prior to your appointment.

11. Find and click on your Zoom app.

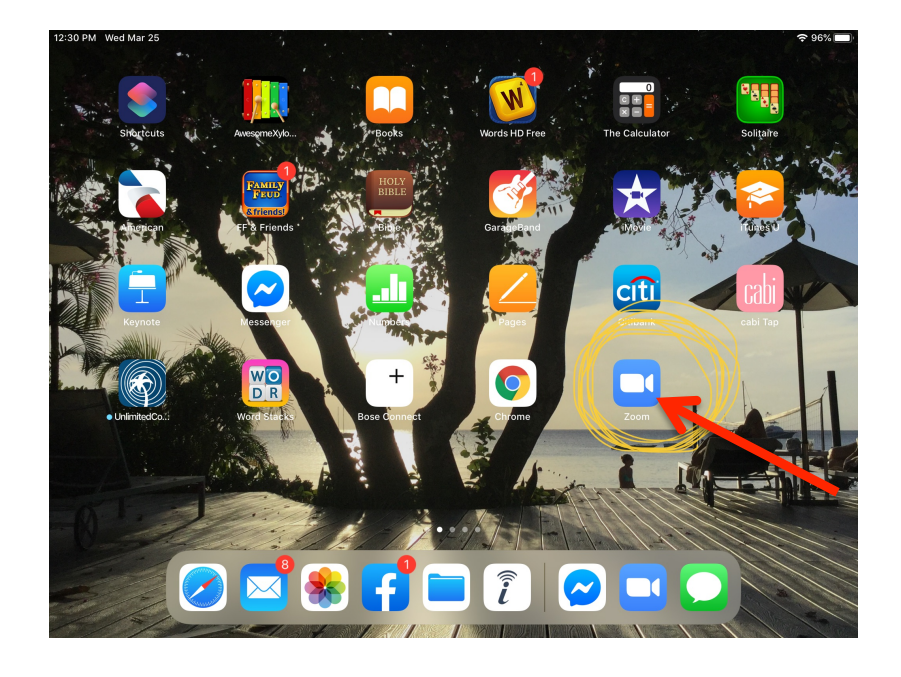

| 1 | 2. | Click | "Join | а | meeting". |
|---|----|-------|-------|---|-----------|
|---|----|-------|-------|---|-----------|

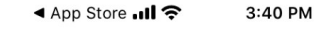

තු

Start a Meeting Start or join a video meeting on the go

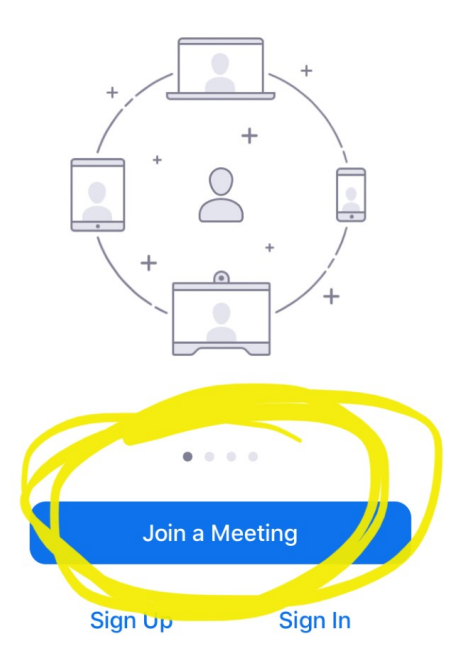

 The Medical Assistant will call you for your appointment and give you the Meeting ID number. Once the meeting ID has been entered, click "Join".

( This cannot be done before your appointment, only at appointment time. )

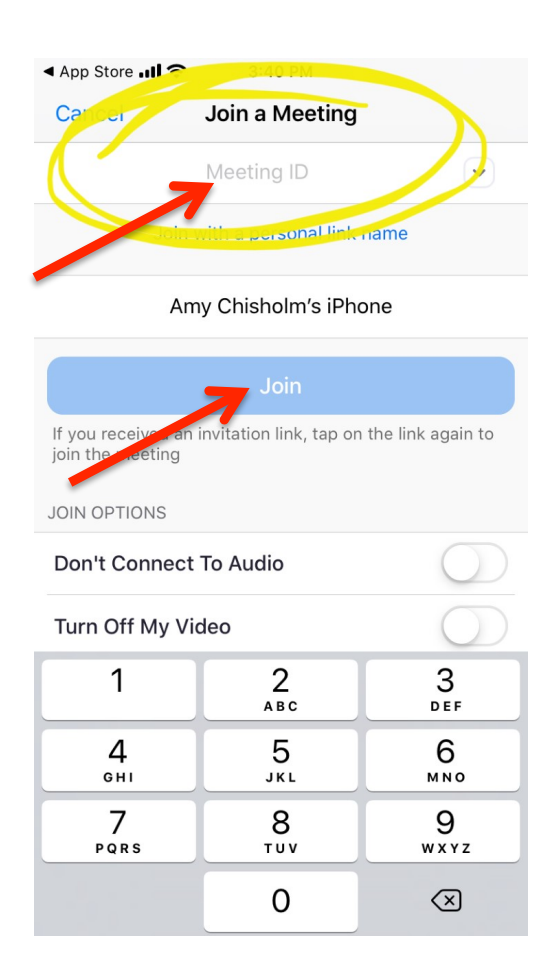

14. Next, the Medical Assistant will give you a password/code. You will need to enter the number and press "<u>Continue"</u>.

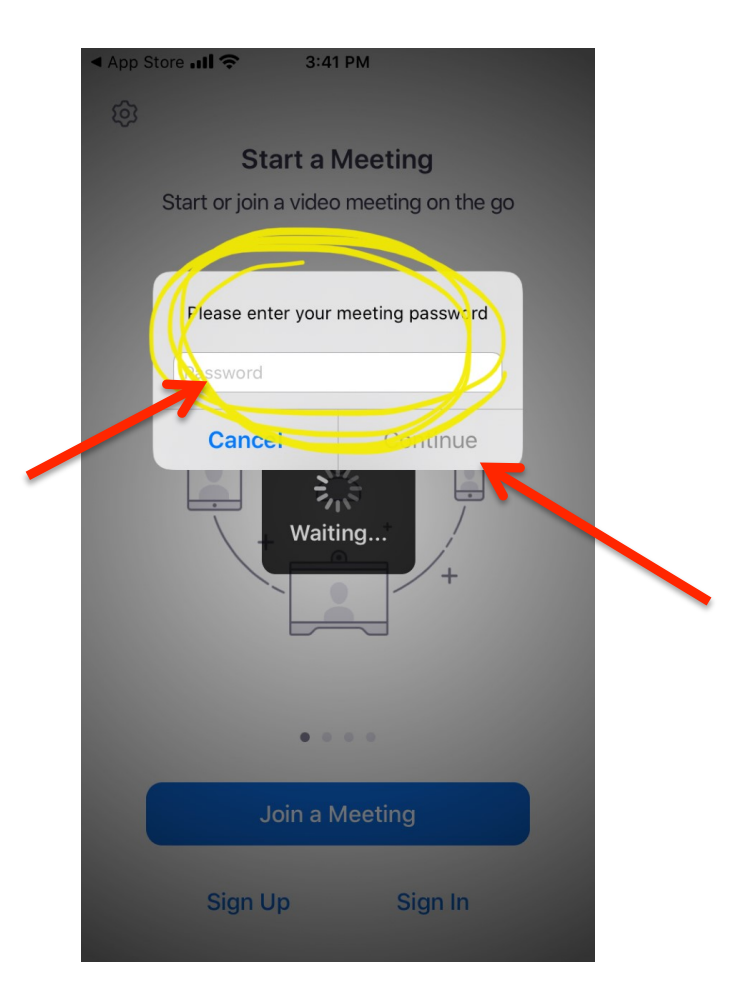

15. Next, you will click "Join with Video", so we can see you.

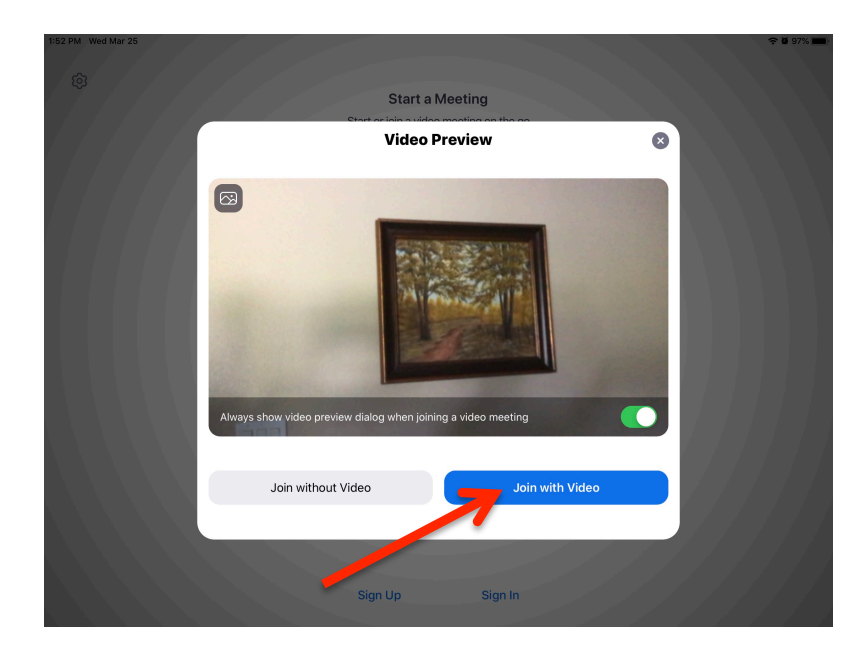

16. Then, you want to click "<u>Call using</u> <u>Internet Audio</u>" so we can hear you.

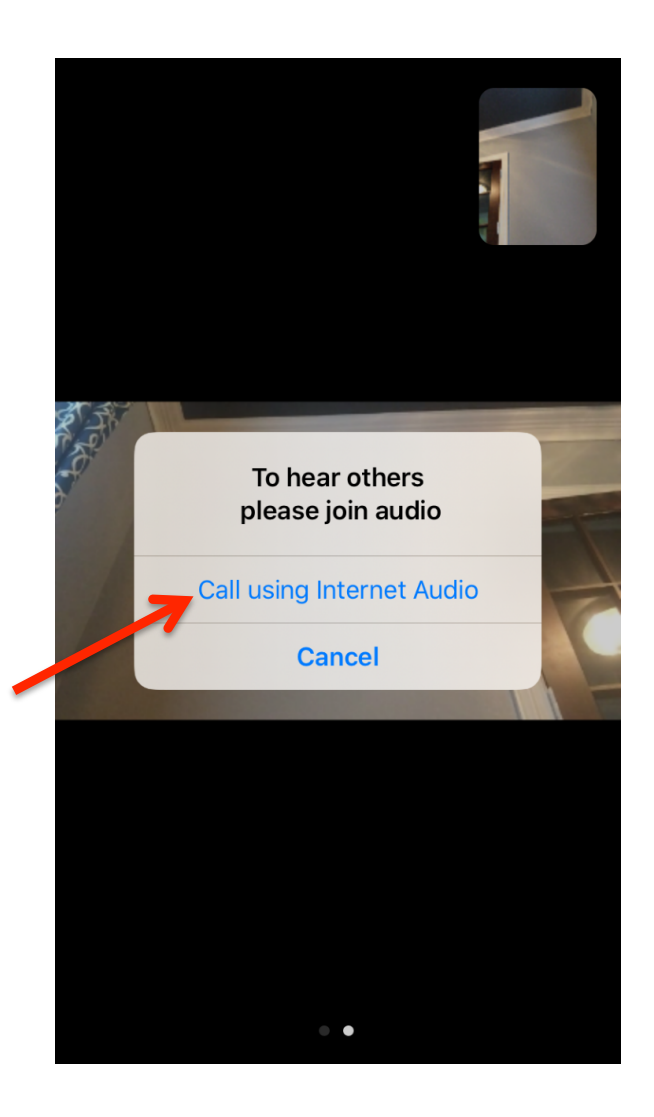

17. Make sure your screen has these 3 icons as shown. If you cannot see these icons, tap on the center of the screen. All 3 of the icons <u>MUST</u> match as shown.

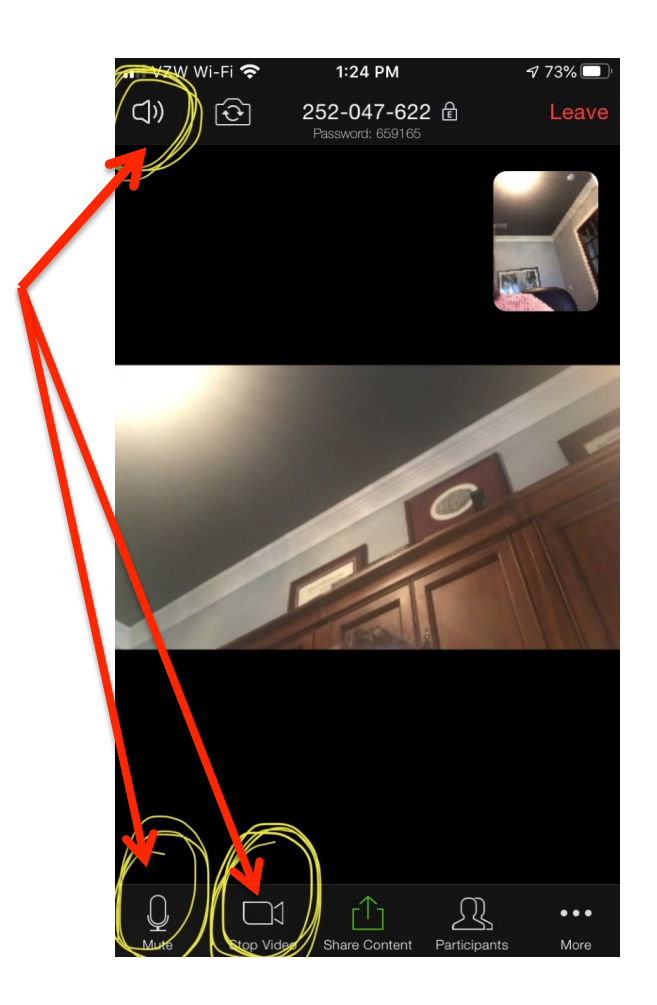

18. If <u>ANY</u> of the icons look like what is shown below, simply click the icon to change it. If you cannot see the icons, tap on the center of the screen.

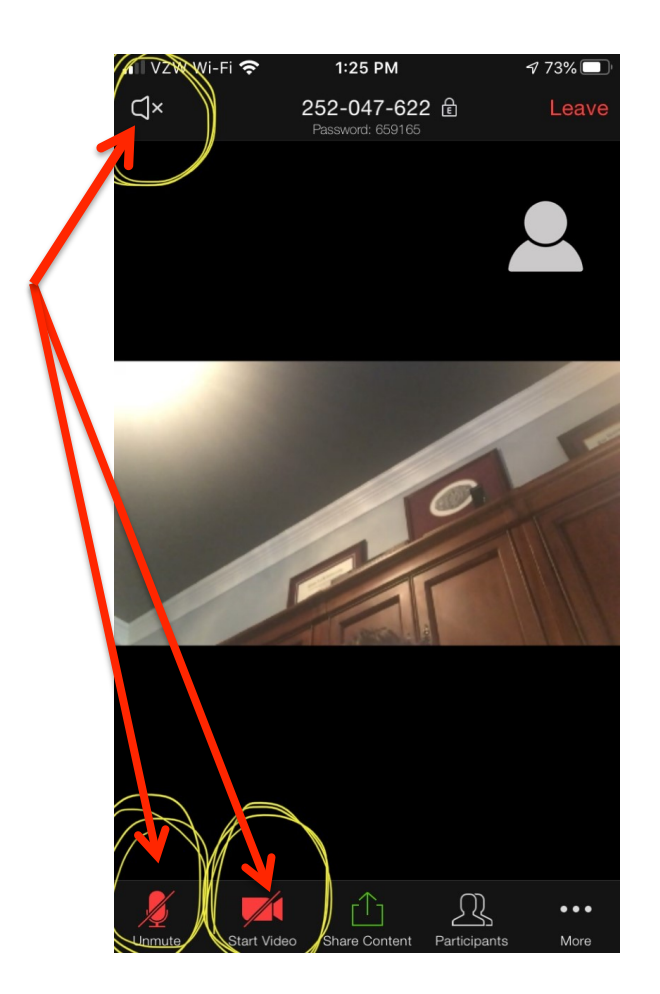